Il Legale rappresentante accede con SPID personale nel portale del Ministero del Lavoro e delle Politiche Sociali → <u>https://servizi.lavoro.gov.it/</u>

|                                                                                                    | 🛞 Ministere del Lavoro e delle Publiche Sociali               |                                                                                                    |                                                                                                    |                          |                                           |                      |                |                                                          |                                          |
|----------------------------------------------------------------------------------------------------|---------------------------------------------------------------|----------------------------------------------------------------------------------------------------|----------------------------------------------------------------------------------------------------|--------------------------|-------------------------------------------|----------------------|----------------|----------------------------------------------------------|------------------------------------------|
| STANZE                                                                                                    | UNIS Registro Unico<br>Tranze: Strong Strong                  |                                                                                                    |                                                                                                    |                          |                                           | Paolo Zuccari v II v | Aiuto          |                                                          |                                          |
| Rotherd<br>Rotherd<br>Rother | Ber<br>II porta<br>Attrave<br>Al centi<br>Inoltre,<br>Buon la | te del ratto <b>Paolo Zuccari</b><br>le del ratto di presentazione delle richeste a<br>reso il portala potra i scrivere un nuovo ente<br>role la regna travito il o pratche che ha della<br>nelle menò a sinistra, ci sono le principali funz<br>voorol | il'ufficio del RUNTS è predispesto per fornire<br>richiedere modifiche, depositare atti e bianc<br>vato quelle arconi hozza.<br>nonalità per utilizzare la piattaforma. | visibilită immediata deg | ji strumenti e delle funzionalità a te di | edicate.             | Inserisci ente | Consulta la lista<br>sul portale pubbl<br>Lista Enti pub | degli enti<br>lco RUNTS<br>eblicati<br>Q |
| ð                                                                                                    |                                                               |                                                                                                    |                                                                                                    |                          | PRATICHE INVIATE                          |                      |                |                                                          | BOZZE                                    |
| Feedback                                                                                                    |                                                               | Ente                                                                                                    | Stato                                                                                                    | Data                     |                                           | Ente                 | Codice fiscale | Data                                                     |                                          |
|                                                                                                    |                                                               | NOI VERONA - APS                                                                                                    | Pratica iscritta                                                                                                    | 28/11/2022               |                                           | NOI VERONA - APS     | 93008960234    | 29/05/2023                                               |                                          |
|                                                                                                    |                                                               | NOI VERONA - APS                                                                                                    | Pratica iscritta                                                                                                    | 02/01/2023               |                                           |                      |                |                                                          |                                          |
|                                                                                                    |                                                               |                                                                                                    |                                                                                                    |                          | VISUALIZZA TUTTE $\rightarrow$            |                      |                |                                                          | VISUALIZZA TUTTE $ ightarrow$            |

2. Visualizzato il pannello di controllo cliccare il segno "+ Richiedi"

| RUNTS<br>stanze | Registro Unico<br>Nazionale<br>Terzo Settore                                                                                                    |                                                                                                    |                                                                     |                                        |                  | (              | Paolo Zuccari ~ II                                     | × Ω Aiuto                                |
|-----------------|----------------------------------------------------------------------------------------------------|----------------------------------------------------------------------------------------------------|---------------------------------------------------------------------|----------------------------------------|------------------|----------------|--------------------------------------------------------|------------------------------------------|
|                 | Benvenuto Paolo Zu                                                                                                    | uccari                                                                                                    |                                                                     |                                        |                  |                |                                                        |                                          |
| Relied          | I portale dedicato di presentazione c<br>Attraverso il portale potrai iscrivere u<br>Al centro della pagina trovi le pratichi<br>Inoltre, nel menù a sinistra, ci sono le<br>Buon lavoro! | lelle richieste all'ufficio del RUNTS è predispos<br>un nuovo ento, richiedere modifiche, depositan<br>e che hai già inviato o quelle ancora in bozza.<br>e principali funzionalità per utilizzare la piattafo | to per fornire visibilità immediata c<br>e atti e bilanci.<br>rrma. | legli strumenti e delle funzionalità a | te dedicate.     |                | Consulta la list:<br>sul portale pubb<br>Lista Enti pu | a degli enti<br>olico RUNTS<br>obblicati |
|                 |                                                                                                    |                                                                                                    |                                                                     |                                        |                  | Inserisci ente |                                                        | ۹                                        |
| Message<br>C    |                                                                                                    |                                                                                                    |                                                                     | PRATICHE INVIATE                       |                  |                |                                                        | BOZZE                                    |
| Feedback        | Ente                                                                                                    | Stato                                                                                                    | Data                                                                |                                        | Ente             | Codice fiscale | Data                                                   |                                          |
|                 | NOI VERONA - APS                                                                                                    | Pratica iscritta                                                                                                    | 28/11/2022                                                          |                                        | NOI VERONA - APS | 93008960234    | 29/05/2023                                             |                                          |
|                 | NOI VERONA - APS                                                                                                    | Pratica iscritta                                                                                                    | 02/01/2023                                                          |                                        |                  |                |                                                        |                                          |
|                 |                                                                                                    |                                                                                                    |                                                                     | VISUALIZZA TUTTE $ ightarrow$          |                  |                |                                                        | VISUALIZZA TUTTE $ ightarrow$            |
|                 |                                                                                                    |                                                                                                    |                                                                     |                                        |                  |                |                                                        |                                          |

3. Selezionare "Cinque per Mille" e il codice fiscale riferito dell'ente per il quale si intende presentare la pratica.

| 🖉 Ministero del Lavoro e delle Politiche Sociali |                                                                                                    |  |  |  |
|--------------------------------------------------|----------------------------------------------------------------------------------------------------|--|--|--|
| Tipo richiesta                                   |                                                                                                    |  |  |  |
| Iscrizione                                       | Variazione Cancellazione Deposito Blancio Cinque per mille                                                                                                    |  |  |  |
| SUE<br>Se in<br>POE<br>rend                      | GETRIMETO<br>Terrol accredizati tardivamente al riparto del cinque per mille ricordati di effettuare il<br>amento della remissione ni bonis mediante opportuno modello F24. Il mancato versamento<br>lerà valdo l'accreditamento a partire dall'amo prosomo. |  |  |  |
| Specifica II mi<br>Cotter Trace<br>Selezion      | e ente<br>e v Trova Codice Fiscale                                                                                                    |  |  |  |
| 93000<br>931777                                  | Annulla Prosegul                                                                                                    |  |  |  |

## 4. Completare la scheda del dichiarante indicando:

- a. La qualità (soggetto legittimato all'aggiornamento/deposito);
- b. Inserire un recapito telefonico.
- c. Spuntare "accreditamento del 5/1000"
- d. Inserire l'Iban di conto corrente intestato all'ente.
- e. SALVARE

| Dichiarante                                                                                                    |                                     | ^                                                                  |  |  |  |
|----------------------------------------------------------------------------------------------------|-------------------------------------|--------------------------------------------------------------------|--|--|--|
| Norna"<br>Paolo                                                                                                    | Capaona*<br>Zuccari                 | le qualità d'<br>Soggetto legittimato per l'aggiornamento/deposito |  |  |  |
| Cadice fiscale* ZCCPLA47R17F218R                                                                                                    | Indirizzo PEC*<br>noi.verona@pec.it | 1eldera                                                            |  |  |  |
|                                                                                                    |                                     |                                                                    |  |  |  |
| Cinque per mille                                                                                                    |                                     | Salva 💿 Annulla 📀 🧆                                                |  |  |  |
| Modifica. Grique per mille  Modifica. Grique per mille  SUCGERMENTO.  Se intend accreditartitard/vamente al riparto del cinque per mille ricordati di effettuare il versamento della remissione in bonis mediante opportuno modello F24. Il mancato versamento renderà valido l'accreditamento a partire dall'anno prossimo. |                                     |                                                                    |  |  |  |
| IT7560325011700010000155715                                                                                                    | Provincia Tesoreria*                |                                                                    |  |  |  |

5. L'istanza di accreditamento è stata salvata, cliccare "Avanti"

| RUNTS<br>stanze | Registro Unico<br>Hazonnale<br>Terro Settore                                      |                                   | 🛞 Partio Zuccari v II v 🗘 Alvito                                    |
|-----------------|-----------------------------------------------------------------------------------|-----------------------------------|---------------------------------------------------------------------|
|                 | 1 DATI PRINCIPALI                                                                 | (2) HINKA                         |                                                                     |
| Rthed           | Dichiarante                                                                       |                                   | ^ ^                                                                 |
| <br>Netsaggi    | Paolo                                                                             | Cogrome"<br>Zuccari               | in quanta di<br>Soggetto legittimato per l'aggiornamento/deposito v |
| dir<br>Perdiada | Cedica fiscala"<br>ZCCPLA47R17F218R                                               | Indirize VEC*                     | Tuhiros<br>0458530066                                               |
|                 |                                                                                   |                                   |                                                                     |
|                 | Cinque per mille<br>Anditate<br>Cinque per mille<br>Accreditamento del 5/1000: Si | Iban: (17560335011700010000155715 | Modifica 🗹 Ripristina 🕝 ^<br>Provincia Tesoreria:                   |
|                 |                                                                                   |                                   | Salva l'istanza e vai alfo step successivo <b>Regeti</b>            |

6. Verificare la correttezza dei dati inseriti sfogliando il "Riepilogo Cinque per Mille"

| RUNTS<br>stanze          | Inegitiva balas<br>Nazionale<br>Terro Sottore                                                                                                    | Paolo Zuccari ~ | ¢ | Aiuto |
|--------------------------|----------------------------------------------------------------------------------------------------|-----------------|---|-------|
| Furre<br>Purre<br>Perhed | TSFO-07_000922497 - Cinque per Mille<br>93008960234 - NOI VERONA - APS                                                                                                    |                 |   | Î     |
| LSTAPIZEO                |                                                                                                    |                 |   |       |
| Messagg                  | Riepilogo Cinque per Mille Dicharante Nome: Paolo Cognome: Zuccan Codice fiscale: ZUCCAN/R17F219R Telefone: 0x368338066 Email o PEC: noticenne2@pecit In qualità di: Soggetto legitimato per l'aggiornamento/deposito Accreditamento del 5/1000: SI Iban: (T75/G32501170001000155715 Provincia Tesoreria: |                 |   | ^     |

7. Spuntare la sottoscrizione per abilitare il download del modello che dovrà essere firmato digitalmente in CADES (p7m) dal Legale Rappresentante.

| Riepilogo Cinque per Mille                                                                                                    |
|----------------------------------------------------------------------------------------------------|
| Dichiarante                                                                                                    |
| Nome: Paulo                                                                                                    |
| Cognome: Zuccail                                                                                                    |
|                                                                                                    |
| Email o PEC: noi vefrona@pec.it                                                                                                    |
| In qualità di: Sopjetto legitimato per l'aggiornamento/deposito                                                                                                    |
|                                                                                                    |
| Accreditamento del 5/1000: SI                                                                                                    |
| Iban (17550220117001000155715                                                                                                    |
| Provincia lissorena:                                                                                                    |
| Modello da firmare                                                                                                    |
| S Il sottoscrittore dichiara ai sensi degi writ. 46, 47 e 76 del D.R.R. 445 del 2000, che i dati riportati nella presente istanza al RUNTS sono veritieri e corrispondenti a quanto personalmente accertato, che le copie dei documenti allegate sono conformi agi originali. (D.R. 445 del 2000) |
| Attenzione                                                                                                    |
| Il modello firmato deve avero lo sfessa nome del file scaricato ed essere firmato con firma CADES (estensione: pdf.p?m?)                                                                                                    |
| Se si ritorna ai dati principal ai dati opzionali oppure agli allegati, sarà necessario riscaricare il modello da firmare e il precedente non sarà più valido                                                                                                    |
| خ Scarica modello                                                                                                    |
|                                                                                                    |

8. Caricare la distinta firmata digitalmente (la distinta firmata sarà contraddistinta dall'estensione aggiuntiva p7m al file originale.

| Inviare la pratica.                                                                                                    |  |
|----------------------------------------------------------------------------------------------------|--|
| Modello da firmare  I sensi degli arti, 46, 47 e 76 del D.P.R. 445 del 2000, che i dati riportati nella presente istanza al RUNTS Stone geritien e corrispondenti a quanto personalmente accertato, che le copie dei documenti allegate sono conformi agli original. (D.P.R. 445 del 2000)  Attentine Il modello firmato deva aver lo stesso nome del file scaricato ed essere firmato con firma CADES jestensione 'pdf p7m1 Se si ntorna ai altegnicopali, ai dati opzonali oppure agli alegati, sarà necessario inscarizare il modello da firmare e il precedente non sonà più valido  C. Scarica modello  Distinta_922497.pdf p7m  Inviala proteca Indietro |  |